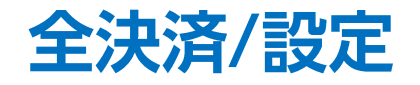

19:32

100%

🖬 docomo 😤

### LION FX 5

#### 保有ポジションの全決済や条件指定全決済の設定をすることができます。

|                                                                                                    | 15                                  | 5:46  |                                         | 76% 🔳            |  |
|----------------------------------------------------------------------------------------------------|-------------------------------------|-------|-----------------------------------------|------------------|--|
|                                                                                                    | レート                                 |       |                                         | හි               |  |
| リスト                                                                                                    | パネルs                                |       | パネルL                                    | 取引条件             |  |
| 通貨ペア                                                                                                    | BID                                 | SP    | ASK                                     | 前日比              |  |
| SD/JPY                                                                                                    | 151.775                             | 0.2   | 151. <b>77</b> 7                        | •0.872           |  |
| SUR/JPY                                                                                                    | 159. <b>90</b> 8                    | (1.1) | 159. <b>91</b> 9                        | <b>4</b> 0.153   |  |
| SBP/JPY                                                                                                    | 193. <b>44</b> 9                    | 0.9   | 193. <b>45</b> 8                        | <b>A</b> 0.054   |  |
| aud/Jpy                                                                                                    | <b>*</b> 95. <b>72</b> <sup>1</sup> | 0.5   | <sup>•</sup> 95. <b>72</b> <sup>6</sup> | ▼1.487           |  |
| NZD/JPY                                                                                                    | 88.008                              | (1.5) | 88.02 <sup>3</sup>                      | <b>v</b> 0.013   |  |
| CAD/JPY                                                                                                    | 107. <b>33</b> 1                    | (4.4) | 107.375                                 |                  |  |
| E. CHF/JPY                                                                                                    | 171. <b>14</b> 4                    | (5.3) | 171. <b>19</b> 7                        | ▲0.132           |  |
| North State State | <sup>*</sup> 8.58 <sup>0</sup>      | (1.2) | <sup>▲</sup> 8.59 <sup>2</sup>          | ▲0.016           |  |
| Be TRY/JPY                                                                                                    | 4. <b>36</b> <sup>9</sup>           | 1.6   | 4. <b>38</b> <sup>5</sup>               | ▲0.009           |  |
| EUR/USD                                                                                                    | 1.04 <b>56</b> 5                    | 16.4  | 1.04 <b>72</b> 9                        | <b>v</b> 0.00093 |  |
| GBP/USD                                                                                                    | 1.26 <b>61</b> 5                    | (0.6) | 1.26 <b>62</b> 1                        | •0.00095         |  |
| EUR/GBP                                                                                                    | 0.82 <b>62</b> 9                    | (1.2) | 0.82 <b>64</b> 1                        | 40.00058         |  |
|                                                                                                    |                                     |       |                                         |                  |  |

① メニューバーにある 🕑 をタップします。

ණු ポジション/決済 即決済不可 ポジション一覧 ポジション集計 全決済/設定 Q 新しい順 約定価格 pip浿益 約定日時 残Lot数 評価レート ポジション損益 SD/JPY 買 153.266 -430 12/13 18:25 10 152.836 -4,300 買 -428 SD/JPY 153.264 12/13 18:25 10 152.836 -4,280 SD/JPY 買 149.952 2.884 12/13 15:47 10 152.836 28,840 SBP/JPY 買 193.594 316 12/13 15:01 1 193.910 316 BEP/JPY 買 193.677 233 12/13 14:53 193.910 233 1 ⊻ ⊕  $\Delta \nabla$ ¢¢¢¢ P  $\rightarrow$ 情報 レート チャート ポジション 注文一覧 クイック注文

📶 docomo 🗢 19:32 100% ポジション/決済 ポジション一覧 ポジション集計 全決済/設定 条件指定全決済 指定なし 条件指定全決済の設定 全ポジションのサマリ ポジション数 5 Lot数合計 32 Lot 評価損益合計 35,707円 pip損益合計 1,456円 スワップ損益合計 0円 全決済注文 D) 8 ď 注文ガードについて 🕜 ⊻ ⊕  ${\bigtriangleup}_{\nabla}$ 情報 レート

② ポジション/決済の画面が表示されました。
【全決済/設定】をタップします。
※ 画面を左右にスライドすることで
メニューを切り替えることもできます。

③ 全決済/設定画面が表示されました。

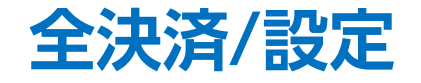

### LION FX 5

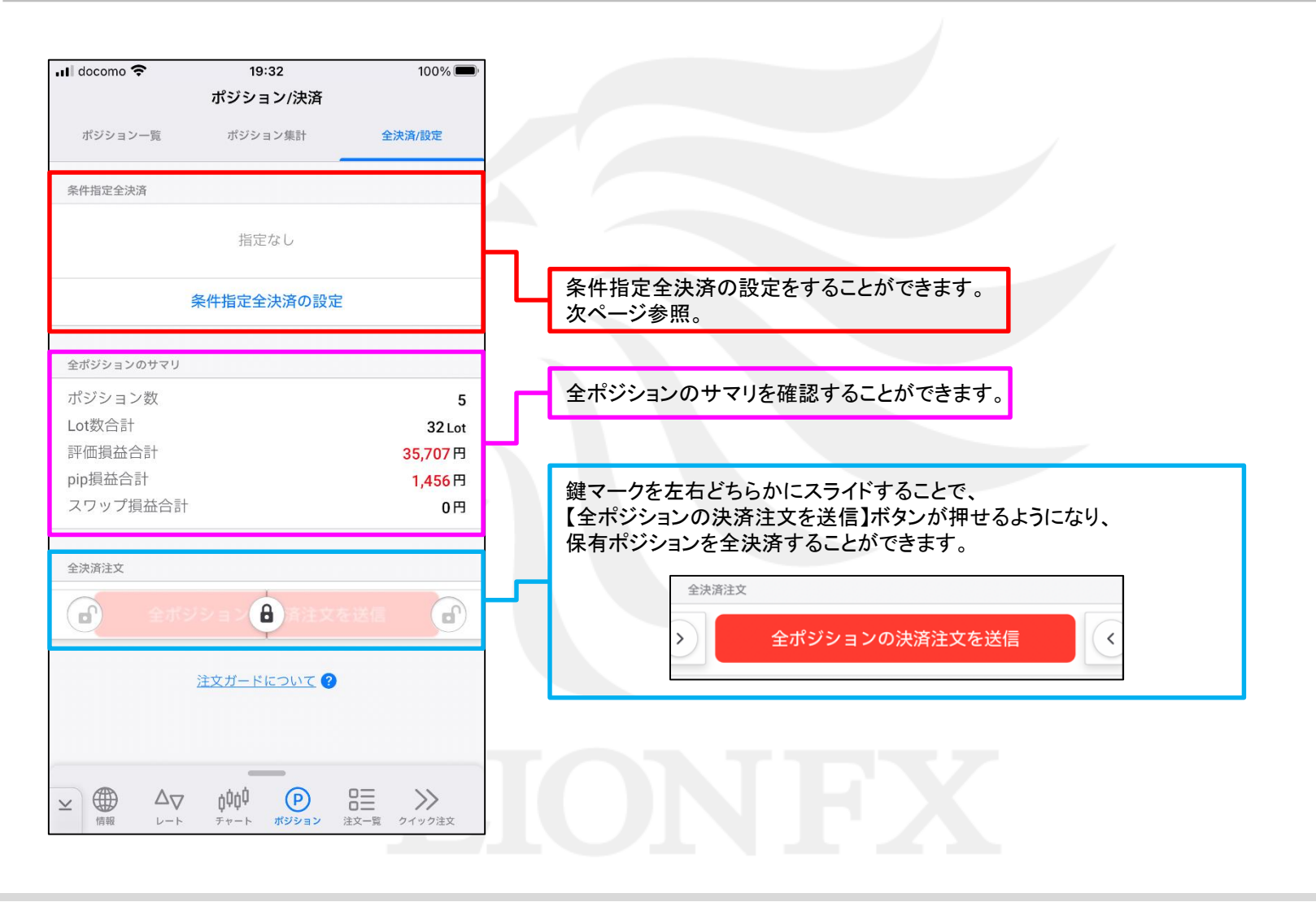

LION FX 5

口座全体の評価損益または、有効証拠金額が指定した金額になったら、全決済注文を出す機能です。

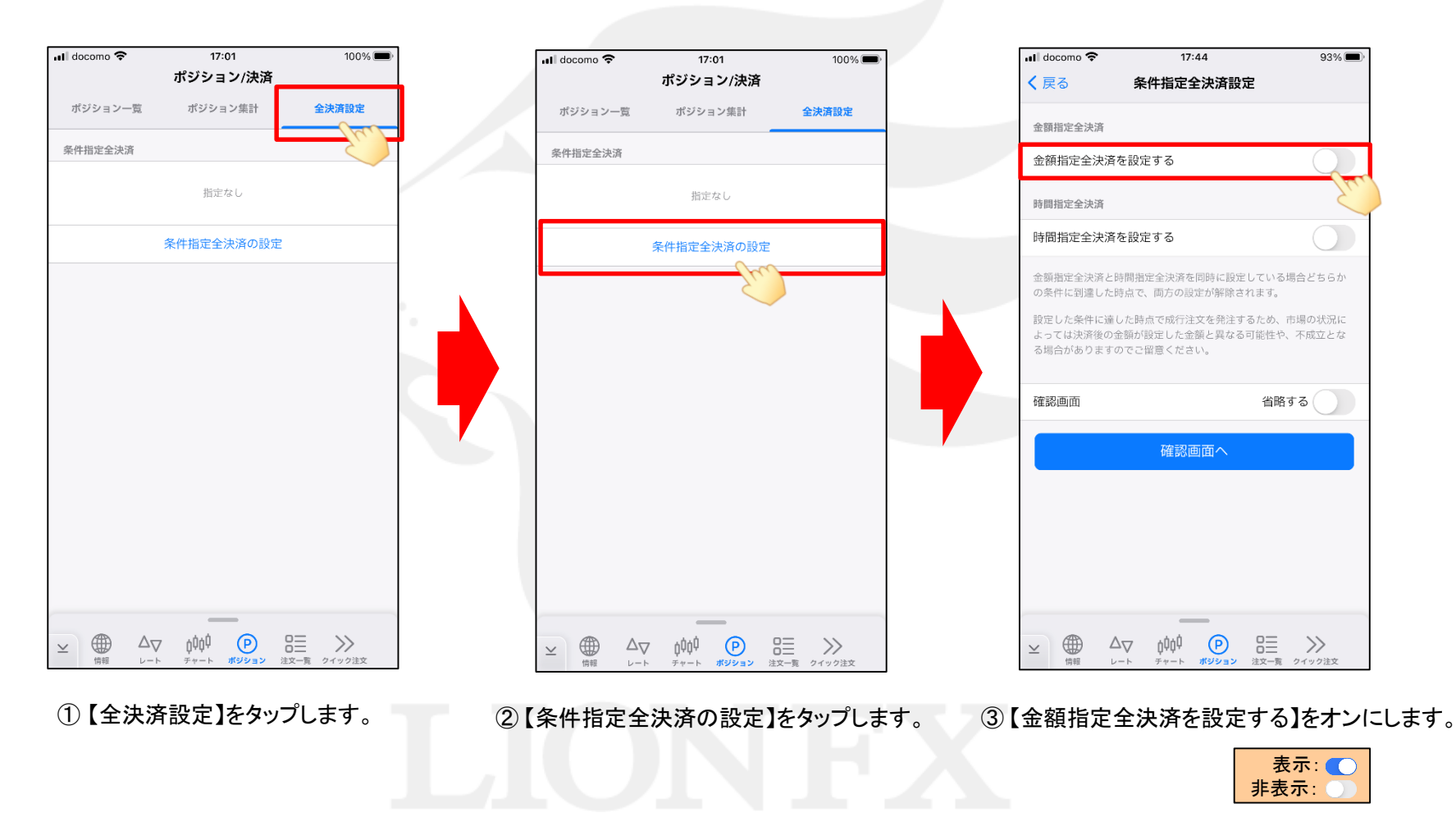

### LION FX 5

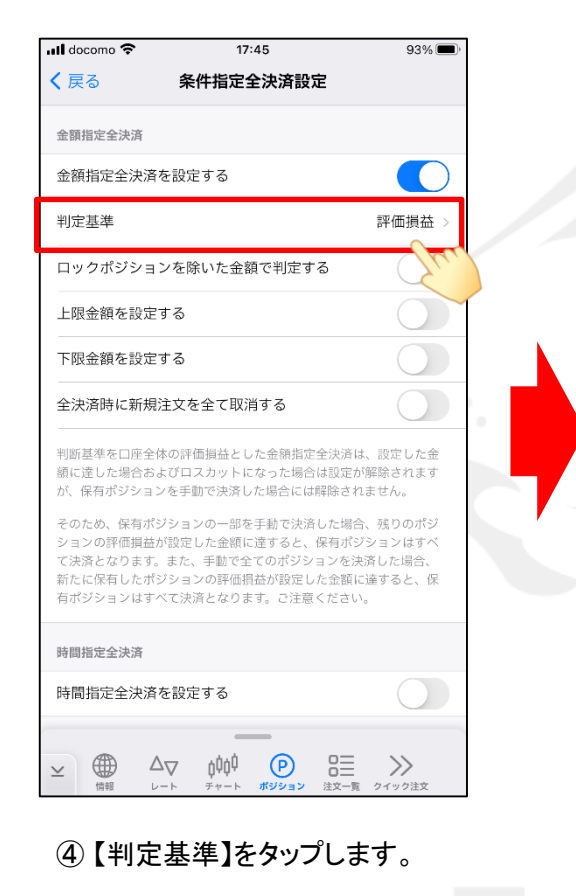

| 評価損益 >                              |
|-------------------------------------|
|                                     |
|                                     |
|                                     |
|                                     |
| 設定した金<br>除されます<br>さん。               |
| 残りのポジ<br>/ヨンはすべ<br>iした場合、<br>ぼすると、保 |
| ~                                   |
|                                     |
|                                     |
|                                     |

⑤ [評価損益] [有効証拠金] のどちらかを 選択できます。 ここでは例として[評価損益の合計]を 選択します。

| 金額指定全決済を                                         | r<br>設定する                                                                               |                                            |
|--------------------------------------------------|-----------------------------------------------------------------------------------------|--------------------------------------------|
| 判定基準                                             |                                                                                         | 評価損益                                       |
| ロックポジション                                         | /を除いた金額で判定する                                                                            | 0                                          |
| 上限金額を設定す                                         | 5                                                                                       |                                            |
| 下限金額を設定す                                         | 13                                                                                      | $\bigcirc$                                 |
| 全決済時に新規注                                         | 主文を全て取消する                                                                               | $\bigcirc$                                 |
| 判断基準を口座全体<br>額に達した場合およ<br>が、保有ポジション<br>そのため、保有ポジ | の評価損益とした金額指定全決<br>びロスカットになった場合は設<br>を手動で決済した場合には解除                                      | 済は、設定した金<br>定が解除されます<br>されません。<br>場合 残りのポジ |
| ションの評価損益が<br>て決済となります。<br>新たに保有したポジ<br>有ポジションはすべ | ションの「副を学動で欠小した。<br>設定した金額に達すると、保有<br>また、手動で全てのポジション<br>ジョンの評価損益が設定した金<br>に決済となります。ご注意くだ | ポジションはすべ<br>を決済した場合、<br>?額に達すると、保<br>さい。   |
| 時間指定全決済                                          |                                                                                         |                                            |
| 11-11-11-11-11-11-11-11-11-11-11-11-11-          | いのウオス                                                                                   |                                            |

⑥ ロックしているポジションを除いて金額指定全決済 を有効にするには、【ロックポジションを除いた金額 で判定する】をオンにします。 ここでは、例としてオンにします。

### LION FX 5

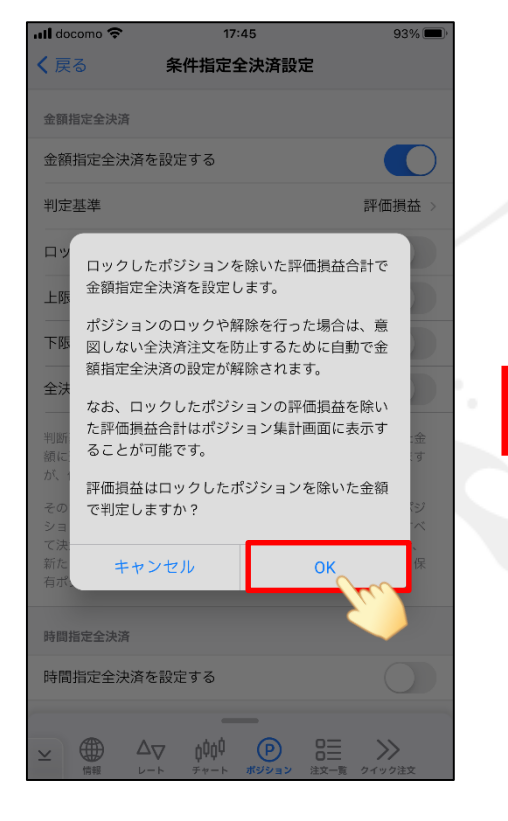

⑦ 内容を確認し、【OK】をタップします。

|                                                               | (7.45<br>を供給中へ法法部                                                          | 93%                                                               |
|---------------------------------------------------------------|----------------------------------------------------------------------------|-------------------------------------------------------------------|
| く戻る                                                           | 余件指定至决済設                                                                   | Æ                                                                 |
| 金額指定全決済                                                       |                                                                            |                                                                   |
| 金額指定全決済な                                                      | を設定する                                                                      |                                                                   |
| 判定基準                                                          |                                                                            | 評価損益 >                                                            |
| ロックポジション                                                      | ンを除いた金額で判定す                                                                | ta                                                                |
| 上限金額を設定す                                                      | する                                                                         | Ofre                                                              |
| 下限金額を設定す                                                      | する                                                                         | Ont                                                               |
| 全決済時に新規注                                                      | 主文を全て取消する                                                                  | 1 O                                                               |
| 判断基準を口座全体<br>額に達した場合およ<br>が、保有ポジション                           | *の評価損益とした金額指<br>*ぴロスカットになった場<br>/を手動で決済した場合に(                              | 定全決済は、設定した金<br>合は設定が解除されます<br>は解除されません。                           |
| そのため、保有ポシ<br>ションの評価損益か<br>て決済となります。<br>新たに保有したポシ<br>有ポジションはす^ | ジョンの一部を手動で決<br>「設定した金額に達すると<br>また、手動で全てのポジ<br>ジョンの評価損益が設定<br>「て決済となります。ご注意 | 音した場合、残りのポジ<br>保有ポジションはすべ<br>ションを決済した場合、<br>した金額に達すると、保<br>寛ください。 |
| 時間指定全決済                                                       |                                                                            |                                                                   |
| 時間指定全決済な                                                      | を設定する                                                                      |                                                                   |
| ⊻ <b>⊕</b> ∆                                                  |                                                                            | 8= >>                                                             |

⑧評価損益上限・下限のうち 利用したい項目をタップし「オン」にします。 ull docomo 🗢 17:45 93% 🔳 く 戻る 条件指定全決済設定 金額指定全決済 金額指定全決済を設定する 判定基準 評価損益 ロックポジションを除いた金額で判定する 上限金額を設定する 上限金額 10,000 円 🔺 下限金額を設定する 下限金額 -10.000 円 🗛 全決済時に新規注文を全て取消する 判断基準を口座全体の評価損益とした金額指定全決済は、設定した金 額に達した場合およびロスカットになった場合は設定が解除されます が、保有ポジションを手動で決済した場合には解除されません。 そのため、保有ポジションの一部を手動で決済した場合、残りのポジ ションの評価損益が設定した金額に達すると、保有ポジションはすべ て決済となります。また、手動で全てのポジションを決済した場合、 新たに保有したポジションの評価損益が設定した金額に達すると、保 有ポジションはすべて決済となります。ご注意ください。 όφο (P)  $\Delta \nabla$  $\rightarrow$  $\geq$ 信報 レート ・ チャート ポジション 注文一覧 クイック注文

⑨ 金額を入力します。ここでは例として、
上限額10,000円、下限額-10,000円に設定します。

※設定金額は現在の評価損益から、 上限額は1,000円以上、下限額は-1,000円以上 離した額を設定してください。

### LION FX 5

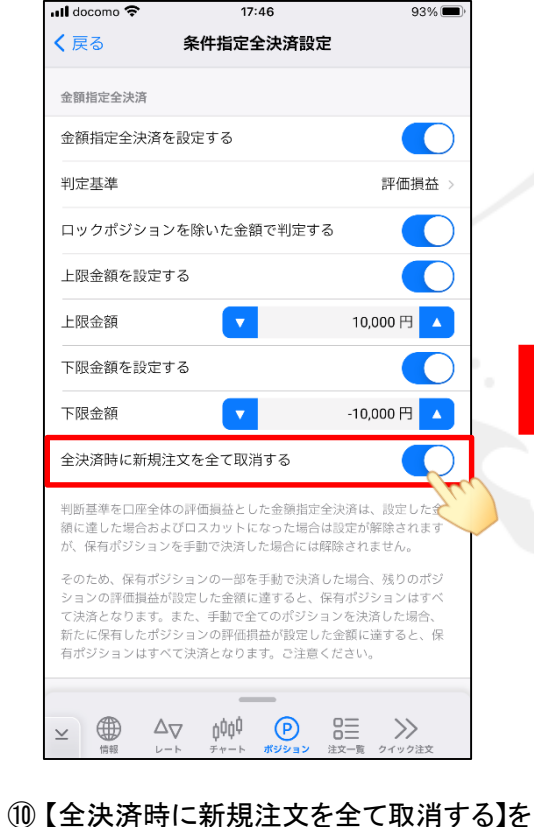

⑩【全決済時に新規注文を全て取消する】 「オン」にすると、時間指定全決済が 発動した場合、注文中の新規注文を 全て取消します。 ここでは、例としてオンにします。

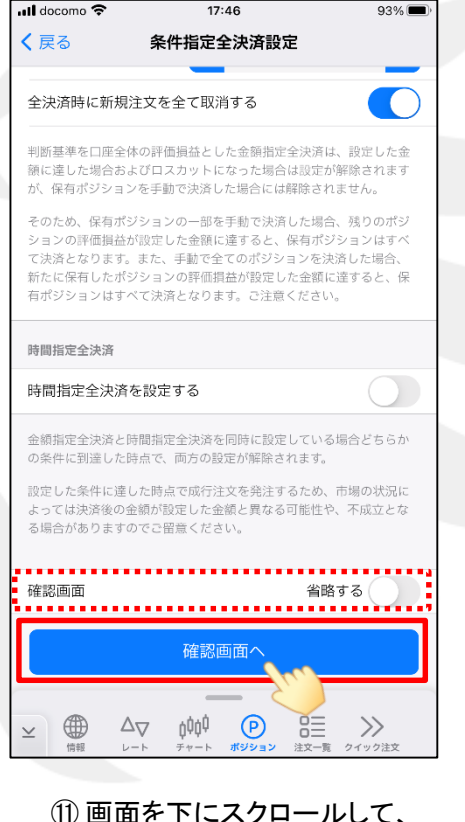

① 画面を下にスクロールして、 【確認画面へ】をタップします。

※【確認画面】の【省略する】を「オン」にすると、 【条件指定全決済設定を送信】ボタンになり、 タップすると設定されます。

| ull docomo 🗢         | 17:40         | 6            |    | 93%          |
|----------------------|---------------|--------------|----|--------------|
| く 戻る 条件              | +指定全決         | 済設定研         | 餾  |              |
| 金額指定全決済              |               |              |    |              |
| 金額指定全決済              |               | 設定する         | 5  |              |
| 判断基準                 |               | 評価損益         | έ  |              |
| ロックポジションを<br>金額で判定する | 除いた           | 有効           |    |              |
| 上限金額                 |               | 10,000P      | 9  |              |
| 下限金額                 |               | -10,000      | ŋ  |              |
| 全決済時に新規注文:<br>取消する   | を全て           | 有効           |    |              |
| 時間指定全決済              |               |              |    |              |
| 時間指定全決済              |               | 設定した         | まい |              |
| 指定時間                 |               |              |    |              |
| 繰り返し設定               |               |              |    |              |
| 繰り返し終了日              |               |              |    |              |
| 全決済時に新規注文<br>取消する    | を全て           |              |    |              |
| 条件                   | 指定全決済         | 設定を          | 送信 |              |
|                      | ţĊĊ<br>ヂャート ⋬ | (P)<br>VEVEV | 日日 | シン<br>クイック注文 |

①条件指定全決済設定確認画面が表示されます。
内容を確認後、【条件指定全決済設定を送信】
をタップします。

LION FX 5

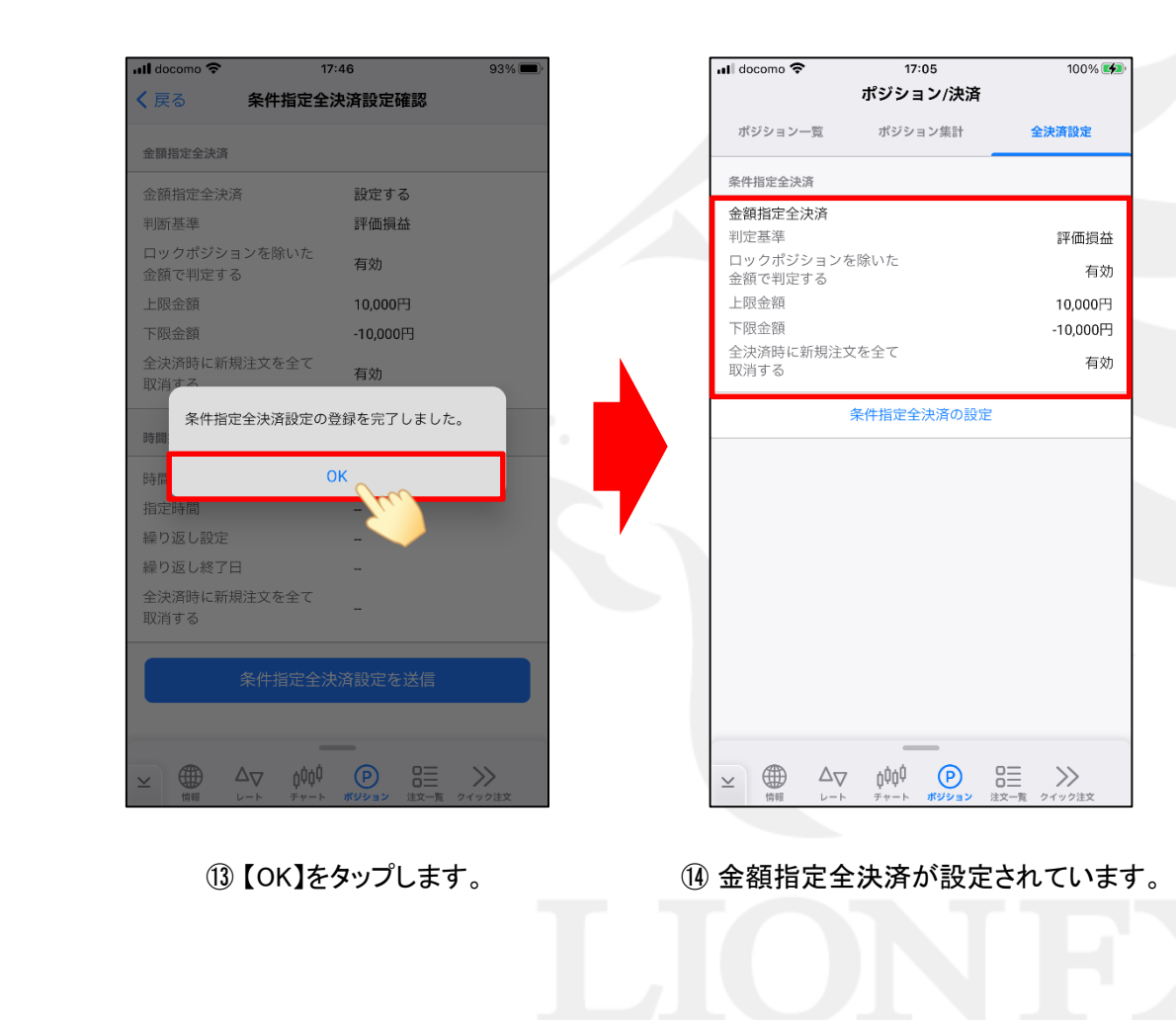

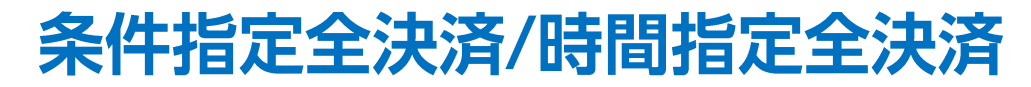

LION FX 5

#### 指定した日時になったら全決済注文を出す機能です。

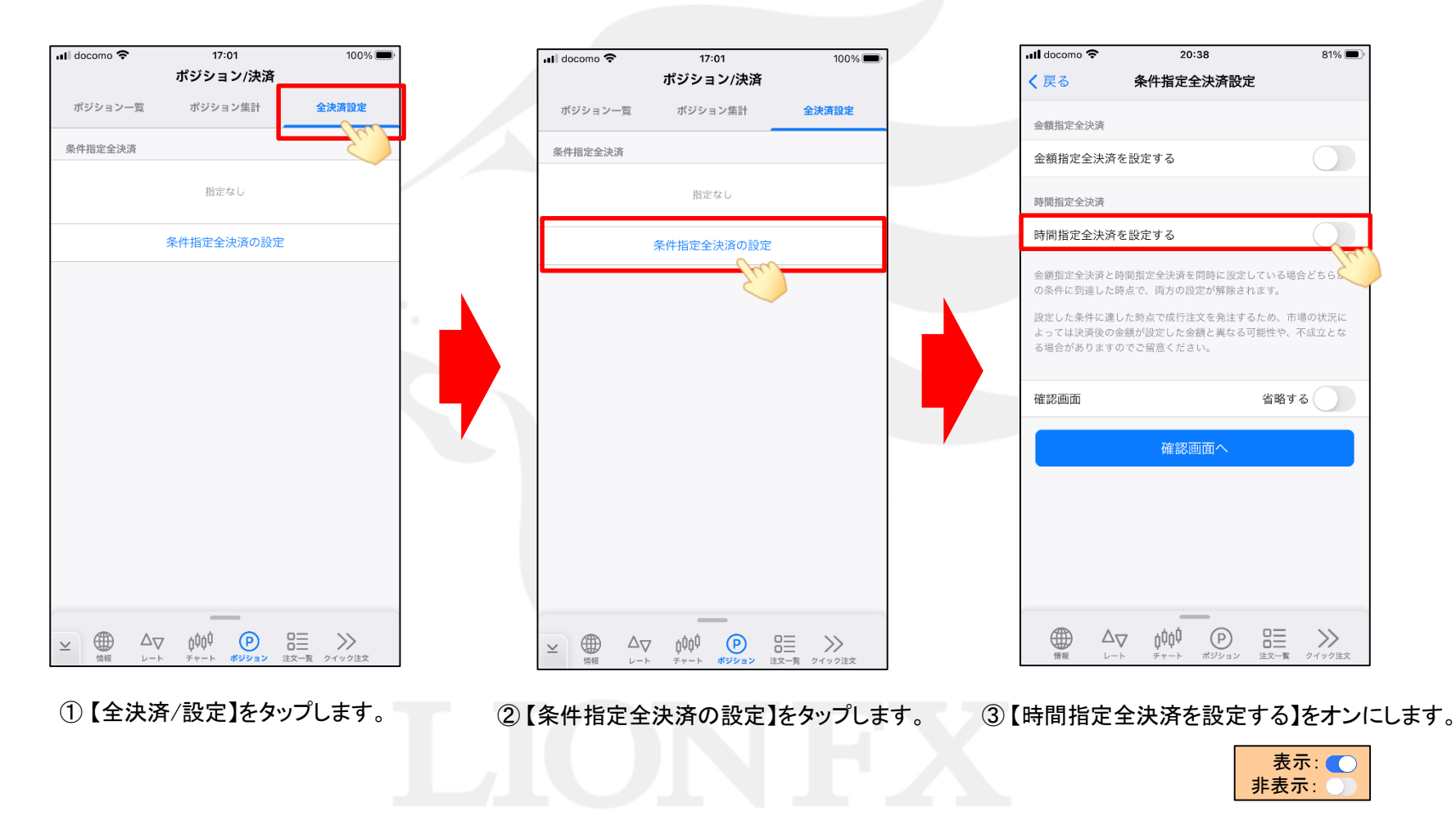

# 条件指定全決済/時間指定全決済

#### LION FX 5

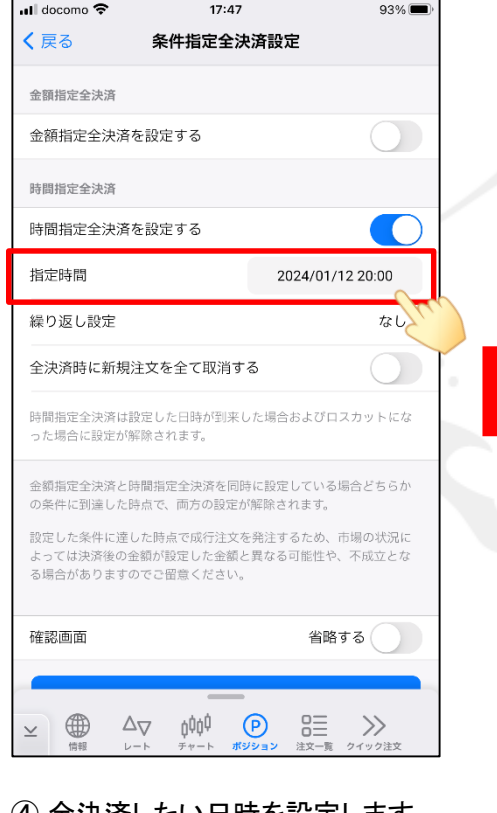

④ 全決済したい日時を設定します。

※時間指定は<u>指定できない時間帯</u>が ありますので、ご注意ください。

| ull docomo 令<br>く戻る                       | 17:47<br>条件指定全決済設定                         | 93% 🗩                |
|-------------------------------------------|--------------------------------------------|----------------------|
| 金額指定全決済                                   |                                            |                      |
| 金額指定全決済を設                                 | 定する                                        |                      |
| 時間指定全決済                                   |                                            |                      |
| 時間指定全決済を設                                 | 定する                                        |                      |
| 指定時間                                      | 2024/                                      | 01/12 20:00          |
| 繰り返し設定                                    |                                            | なし>                  |
| 全決済時に新規注文                                 | を全て取消する                                    | Su.                  |
| 時間指定全決済は設定し<br>った場合に設定が解除さ                | た日時が到来した場合およる<br>れます。                      | びロスカットにな             |
| 金額指定全決済と時間推<br>の条件に到達した時点で                | 記全決済を同時に設定してい<br>、両方の設定が解除されま              | いる場合どちらか<br>す。       |
| 設定した条件に達した明<br>よっては決済後の金額か<br>る場合がありますのでこ | 結点で成行注文を発注するた≀<br>設定した金額と異なる可能↑<br>留意ください。 | め、市場の状況に<br>性や、不成立とな |
| 確認画面                                      | 싙                                          | 省略する                 |
|                                           |                                            |                      |
| ⊻ ⊕ ∆ <sub>V</sub>                        | 6000 (P) 83                                | ≡ >>>                |

⑤【繰り返し設定】をタップします。

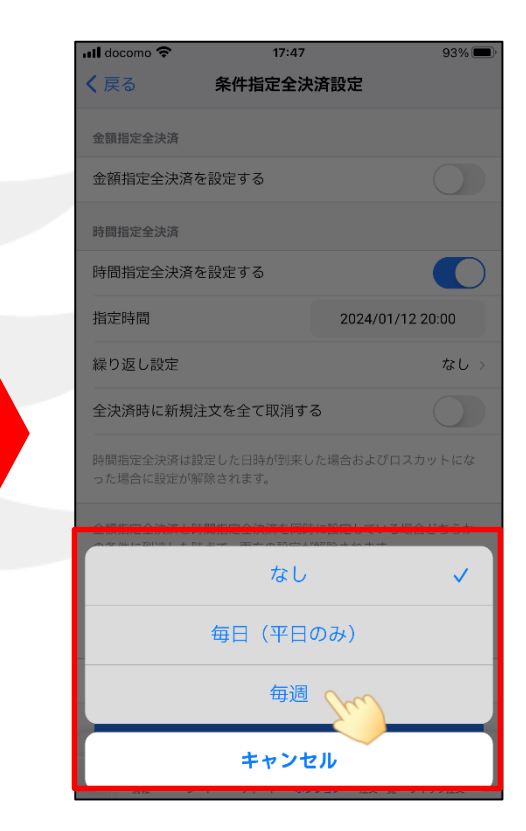

⑥ [なし] [毎日(平日のみ)] [毎週]から選択できます。
ここでは例として[毎週]を選択します。

# 条件指定全決済/時間指定全決済

17.47

03%

docomo 😤

### LION FX 5

| 戻る                                                                                                    | 条件指定全決                                                                                           | <b>法設定</b>                                                                                             |                      |
|----------------------------------------------------------------------------------------------------|--------------------------------------------------------------------------------------------------|----------------------------------------------------------------------------------------------------|----------------------|
| 金額指定全決済                                                                                                    |                                                                                                  |                                                                                                    |                      |
| 金額指定全決済を                                                                                                    | を設定する                                                                                            | C                                                                                                    |                      |
| 侍間指定全決済                                                                                                    |                                                                                                  |                                                                                                    |                      |
| 時間指定全決済な                                                                                                    | を設定する                                                                                            |                                                                                                    | $\bigcirc$           |
| 指定時間                                                                                                    |                                                                                                  | 2024/01/12 20:00                                                                                       | D                    |
| 繰り返し設定                                                                                                    |                                                                                                  | 毎                                                                                                    | [週 >                 |
|                                                                                                    |                                                                                                  |                                                                                                    |                      |
| 繰り返し終了日                                                                                                    |                                                                                                  | 2024/03/29                                                                                             |                      |
| 繰り返し終了日<br>全決済時に新規注                                                                                                    | 主文を全て取消す                                                                                         | 2024/03/29<br>ක                                                                                        | ter                  |
| 繰り返し終了日<br>全決済時に新規注<br>時間指定全決済は設<br>った場合に設定が解                                                                            | <b>注文を全て取消す</b><br>定した日時が到来し<br>除されます。                                                           | 2024/03/29<br>る<br>のた場合およびロスカット                                                                        |                      |
| 繰り返し終了日<br>全決済時に新規決<br>時間指定全決済は認<br>った場合に設定が第<br>金額指定全決済と同<br>の条件に到達した時<br>設定した条件に達し<br>よっては決済後の金<br>る場合がありますの。          | 注文を全て取消す<br>定した日時が別来(<br>際されます。<br>間指定全決済を同時<br>点で、両方の設定か<br>た時点で成行注文を<br>額が設定した金額と<br>でご留意ください。 | 2024/03/29<br>る<br>かた場合およびロスカット<br>りに設定している場合どち<br>解除されます。<br>:発注するため、市場の状<br>貫なる可能性や、不成立              | にな<br>らか<br>況に<br>とな |
| 繰り返し終了日<br>全決済時に新規決時に新規決時間指定全決済は<br>時間指定全決済は<br>時間指定全決済と同<br>の条件に到達した時<br>設定した条件に遭した時<br>設たっては決済後の金<br>る場合がありますの<br>確認画面 | 注文を全て取消す<br>定した日時が引来し<br>開されます。<br>個指定全決済を同時<br>点で、両方の設定か<br>た時点で成行注文を<br>額が設定した金載。<br>でご留意ください。 | 2024/03/29<br>る<br>かた場合およびロスカット<br>に設定している場合どち<br>解除されます。<br>発注するため、市場の状<br>異なる可能性や、不成立<br><b>省略する</b> | にな<br>らか<br>況に<br>とな |

「繰り返し終了日」の設定は不要です。

| , 戻る                                                                                                    | 宋叶指正至决                                                                                                   | 消設定                                                                 |                                  |
|----------------------------------------------------------------------------------------------------|----------------------------------------------------------------------------------------------------|---------------------------------------------------------------------|----------------------------------|
| 金額指定全決済                                                                                                    |                                                                                                    |                                                                     |                                  |
| 金額指定全決済な                                                                                                    | を設定する                                                                                                    |                                                                     |                                  |
| 時間指定全決済                                                                                                    |                                                                                                    |                                                                     |                                  |
| 時間指定全決済な                                                                                                    | を設定する                                                                                                    |                                                                     |                                  |
| 指定時間                                                                                                    |                                                                                                    | 2024/01/1                                                           | 2 20:00                          |
| 繰り返し設定                                                                                                    |                                                                                                    |                                                                     | 毎週 >                             |
| 繰り返し終了日                                                                                                    |                                                                                                    | 2024/03                                                             | 3/29                             |
|                                                                                                    |                                                                                                    |                                                                     |                                  |
| 全決済時に新規注                                                                                                    | 主文を全て取消す                                                                                                 | 3                                                                   |                                  |
| 全決済時に新規<br>時間指定全決済は割<br>った場合に設定が解                                                                           | 主文を全て取消す。<br>設定した日時が到来し<br>経験されます。                                                                       | <b>る</b><br>,た場合およびロス                                               | カットにな                            |
| 全決済時に新規決<br>時間指定全決済は訪<br>った場合に設定が第<br>金額指定全決済と同<br>の条件に到達した時<br>設定した条件に達し<br>よっては決済後の金<br>る場合がありますの         | 主文を全て取消す。<br>設定した日時が到来し<br>認定されます。<br>期間指定全決済を同時<br>許点で、両方の設定が<br>、た時点で成行注文を<br>診額が設定した金額と<br>りでご留意ください。 | る<br>た場合およびロス<br>に設定している場<br>解除されます。<br>発注するため、市<br>貫なる可能性や、        | カットにな<br>合どちらか<br>場の状況に<br>不成立とな |
| 全決済時に新規決<br>時間指定全決済は設<br>った場合に設定が導<br>金額指定全決済と良<br>の条件に到達した時<br>設定した条件に達し<br>よっては決済後の金<br>る場合がありますの<br>確認画面 | 主文を全て取消す。<br>設定した日時が到来し<br>認能されます。<br>細胞指定全決済を同時<br>結点で、両方の設定が<br>いた時点で成行注文を<br>総額が設定した金額と<br>のでご留意ください。 | る<br>た場合およびロス<br>に設定している場<br>解除されます。<br>完注するため、市<br>貫なる可能性や、<br>省略す | カットにな<br>合どちらか<br>場の状況に<br>不成立とな |

⑧【全決済時に新規注文を全て取消する】を 「オン」にすると、時間指定全決済が 発動した場合、注文中の新規注文を 全て取消します。 ここでは、例としてオンにします。

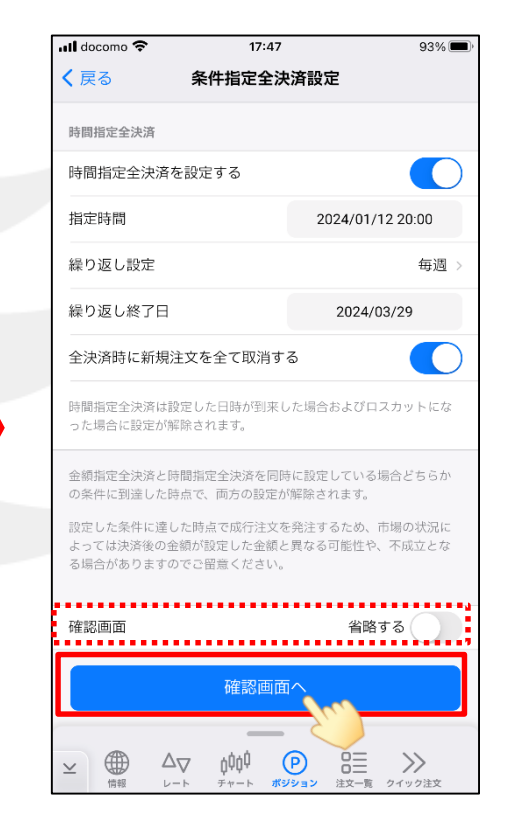

⑨ 画面を下にスクロールして、 【確認画面へ】をタップします。

※【確認画面】の【省略する】を「オン」にすると、 【条件指定全決済設定を送信】ボタンになり、 タップすると設定されます。

# 条件指定全決済/時間指定全決済

LION FX 5

| 🖬 docomo 🗢 17                                                                                                    | 93%                                             |  |
|----------------------------------------------------------------------------------------------------|-------------------------------------------------|--|
| く 戻る 条件指定全流                                                                                                    | 決済設定確認                                          |  |
| 金額指定全決済                                                                                                    |                                                 |  |
| 金額指定全決済                                                                                                    | 設定しない                                           |  |
| 判断基準                                                                                                    | -                                               |  |
| ロックポジションを除いた<br>金額で判定する                                                                                                    | _                                               |  |
| 上限金額                                                                                                    | -                                               |  |
| 下限金額                                                                                                    | -                                               |  |
| 全決済時に新規注文を全て<br>取消する                                                                                                    | -                                               |  |
| 時間忙宁会沾这                                                                                                    |                                                 |  |
| 内回泪化工环间                                                                                                    |                                                 |  |
| 時間指定全決済                                                                                                    | 設定する                                            |  |
| 指定時間                                                                                                    | 2024/01/12 20:00                                |  |
| 繰り返し設定                                                                                                    | 毎週                                              |  |
| 繰り返し終了日                                                                                                    | 2024/03/29                                      |  |
| 全決済時に新規注文を全て<br>取消する                                                                                                    | 有効                                              |  |
| 条件指定全涉                                                                                                    | 済設定を送信                                          |  |
| $\simeq \bigoplus_{\substack{ \Leftrightarrow \emptyset \\ \Leftrightarrow \emptyset \\ \notin \emptyset \\ }} \Delta_{\nabla} \qquad \underset{\nu-\nu}{0} $ | ア     日三     >>       ポジション     注文一覧     クイック注文 |  |

⑩条件指定全決済設定確認画面が表示されます。 内容を確認後、【条件指定全決済設定を送信】 をタップします。

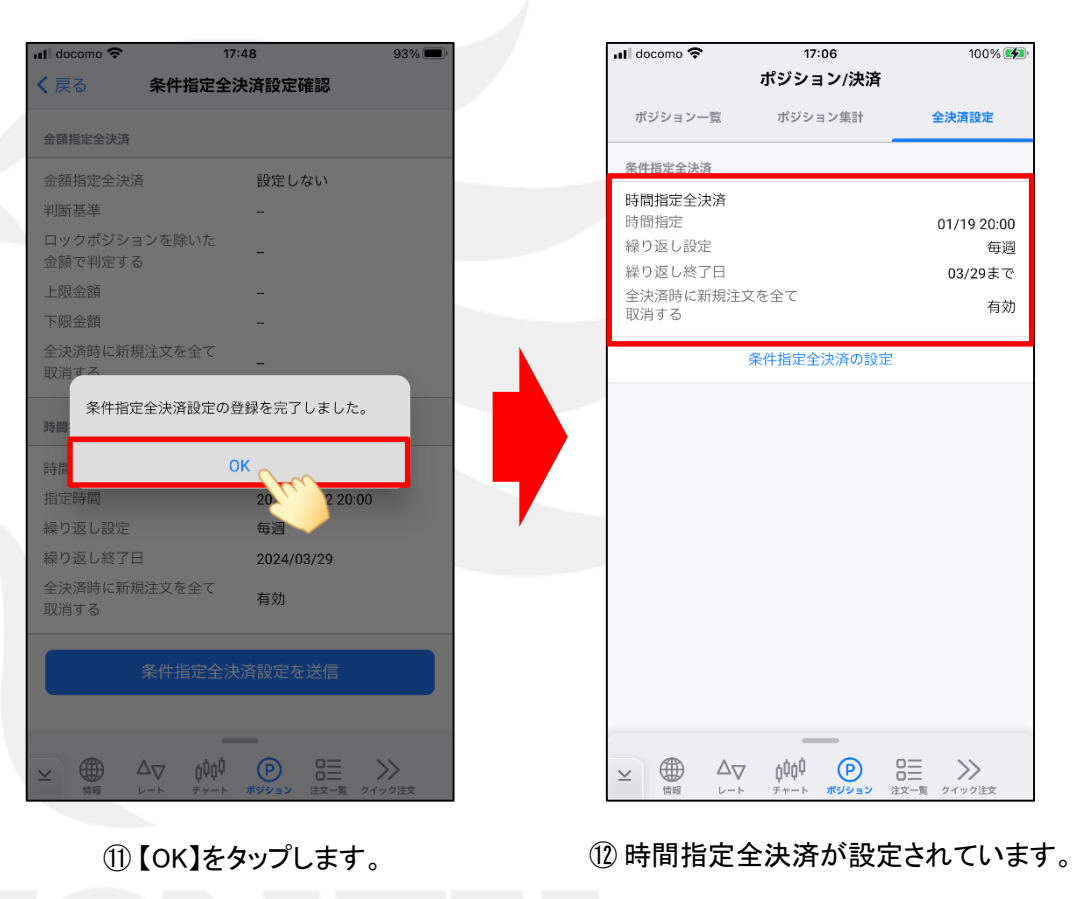